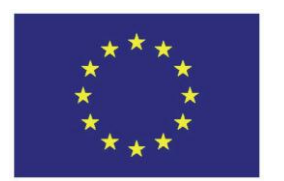

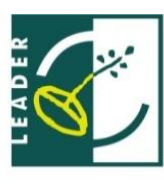

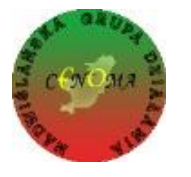

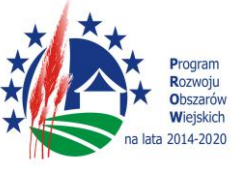

Instrukcja do obsługi POP dla Wnioskodawców operacji w ramach poddziałania "Wsparcie na wdrażanie operacji w ramach strategii rozwoju lokalnego kierowanego przez społeczność" objętego PROW 2014-2020 realizowanych przez podmioty inne niż LGD

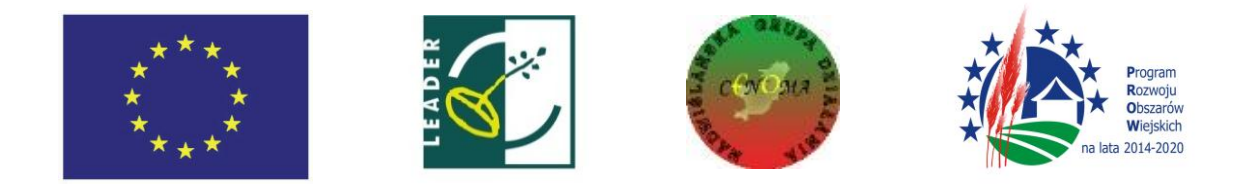

## SŁOWNICZEK:

Użyte w niniejszej procedurze zwroty oznaczają:

- 1. LGD Stowarzyszenie Nadwiślańska Grupa Działania "E.O.CENOMA".
- POP Platforma Obsługi Projektów znajdująca się na stronie internetowej www.lgd.witkac.pl za pośrednictwem której przeprowadzany jest nabór, dokonywana jest rejestracja wnioskodawcy i wgranie wniosku wraz z załącznikami wypełnionego wcześniej elektronicznie.
- 3. Wniosek projekt/ wniosek o udzielenie wsparcia na operację w zakresie realizacji strategii rozwoju lokalnego kierowanego przez społeczność w ramach PROW 2014-2020 na operacje realizowane przez podmioty inne niż LGD, złożony na formularzu wniosku obowiązującym na dzień ogłoszenia naboru.
- Operacja projekt objęty wnioskiem o udzielenie wsparcia i biznesplanem (jeśli dotyczy).
- 5. Nabór przeprowadzany przez LGD nabór wniosków o udzielnie wsparcia na operacje.
- 6. Wnioskodawca podmiot ubiegający się o wsparcie w zakresie realizacji strategii rozwoju lokalnego kierowanego przez społeczność w ramach PROW 2014-2020 na operacje realizowane przez podmioty inne niż LGD.

 Złożenie wniosku bezpośrednio w biurze LGD musi poprzedzić jego wgranie do POP (Platformy Obsługi Projektów).
 W tym celu wnioskodawca rejestruje się na stronie internetowej: <u>www.lgd.witkac.pl</u>

## Proces rejestracji:

a) Kliknij ZAREJESTRUJ SIĘ

| $\rightarrow$ O   A Igd.witkac.pl/Account/Login                                                                  | □ ☆                                        |
|----------------------------------------------------------------------------------------------------|--------------------------------------------|
| i Stanisław Ignacy Witkiewicz - Dwie głowy (1920)                                                                |                                            |
| Ind Mitkac pl                                                                                                    | Zaloguj się na swoje konto                 |
| Witamy w serwisie witkac.pl, który jest                                                                          | E-mail użytkownika                         |
| przeznaczony dla organizacji pozarządowych<br>i samorządów oraz innych podmiotów,<br>współpracujących finansowo. | Hasło                                      |
| Zapraszamy do korzystania z systemu witkac.pl<br>Zespół witkac.pl                                                | ZALOGUJ SIĘ     Zapomniałeś hasła?         |
|                                                                                                    | Pozostaw mnie zalogowanym przez 2 tygodnie |
|                                                                                                    |                                            |
|                                                                                                    | ZAREJESTRUJ SIĘ                            |
|                                                                                                    | OV ///                                     |

b) Wpisz dane do logowania – czyli adres e-mail i hasło oraz zaznacz, że zapoznałeś się z regulaminem, kliknij **Następny krok** 

| $\rightarrow \circ$ | Igd.witkac.pl/Account/RegisterOferent                                       |                                                          |                             |
|---------------------|-----------------------------------------------------------------------------|----------------------------------------------------------|-----------------------------|
| <b>W</b> itkac      |                                                                             |                                                          | Masz już konto? ZALOGUJ SIĘ |
| _                   |                                                                             |                                                          |                             |
| ✓ F                 | tejestracja organizacji składającej wnioski                                 |                                                          |                             |
|                     |                                                                             | 2                                                        | 3                           |
|                     | Dane do logowania Dane d                                                    | isobowe K                                                | oniec                       |
| Kr                  | <b>ok 1</b> - Dane do logowania                                             |                                                          |                             |
|                     | E-mail                                                                      | E-mail (nazwa użytkownika) oraz hasło umożliwią Ci zalog | owanie się do serwisu.      |
|                     |                                                                             |                                                          |                             |
| 1                   | Hasło                                                                       |                                                          |                             |
|                     | Potwiardź back                                                              |                                                          |                             |
|                     | POTWIEI UZ HASIO                                                            |                                                          |                             |
|                     | Oświadczam, że zapoznałem się z regulaminem serwisu                         | •                                                        |                             |
|                     | wyrazam zgodę na przesyłanie informacji marketingowych drogą elektroniczna. |                                                          |                             |
| F                   | Poprzedni krok                                                              |                                                          | Nastepny krok               |
|                     | ·                                                                           |                                                          |                             |
|                     | Jeżeli reprezentujesz <b>urząd chcący org</b>                               | anizować konkursy zarejestruj się tutaj.                 |                             |
| 0                   |                                                                             |                                                          | 🔗 🛆 🖗 🕼 🗐 POL 09            |

## c) Teraz podaj swoje dane, kliknij Następny krok

| $\leftarrow$ $\rightarrow$ $\circlearrowright$ $ $ $	ext{ B}$ lgd.w | itkac.pl/Account/RegisterOferent                                                                                                    |                                   |
|---------------------------------------------------------------------|----------------------------------------------------------------------------------------------------|-----------------------------------|
| ₩itkac                                                              |                                                                                                    | Masz juž konto? ZALOGUJ SIĘ       |
|                                                                     | Petertragia organizacji składającej wnoski         Dare do logovania       Dare osbove         Imię       Dare wiele         Imię       Dare wiele | ok                                |
| 📕 🔎 🥳 🚺                                                             |                                                                                                    | OL 09:02 POL 09:02 PLP 2016-11-03 |

d) Teraz wybierz obszar zainteresowania, kliknij Następny krok

| Int Odebrane | - Poczta w Interii X Sites-pI-PL-Site   PANDORA X<br>tps://www.lgd.witkac.pl/Account/RegisterOferent<br>dzane mt Poczta w Interii ③ CENOMA ③ Lokalna Grupa D | 🗴 Zaprojektuj własną bransole: 🗙 🚺<br>ziałan 🛞 Witkac | Zarejestruj się - witkac.pl × +                                                                                                 | ☆ 自 🔸 1                            | ê ♥ | ٢ | = |
|--------------|----------------------------------------------------------------------------------------------------|-------------------------------------------------------|----------------------------------------------------------------------------------------------------|------------------------------------|-----|---|---|
|              | Rejestracja podmiotu ubiegającego się o przyzn<br>Dane do logowania                                                                                          | 2<br>Dane osobowe                                     | 3<br>Obszar zainteresowania                                                                                                    | Koniec                             |     |   | ^ |
| (            | Interesujący Clę obszar terytorialny           MAŁOPOLSKIE           brzeski                                                                                 | 0                                                     | wybór lokalizacji<br>szeli chcesz możesz wybrać inne obszary: Nie musisz ro<br>odłiwość również po załogowaniu.<br>ODLNOŚLĄSKIE | bić tego teraz, będziesz miał taką |     |   |   |
|              | Szczurowa gmina wiejska                                                                                                    | 0                                                     | KUJAWSKO-POMORSKIE                                                                                                    |                                    |     |   | l |
|              |                                                                                                    |                                                       |                                                                                                    |                                    |     |   |   |
|              |                                                                                                    |                                                       | ŁÓDZKIE                                                                                                    |                                    |     |   |   |
|              |                                                                                                    | - 10                                                  | MAŁOPOLSKIE                                                                                                    |                                    |     |   |   |
|              |                                                                                                    |                                                       |                                                                                                    |                                    |     |   |   |
|              |                                                                                                    |                                                       | OPOLSKIE                                                                                                    |                                    |     |   |   |
|              |                                                                                                    |                                                       |                                                                                                    |                                    |     |   |   |

e) Wypełniłeś formularz, kliknij Wyślij formularz

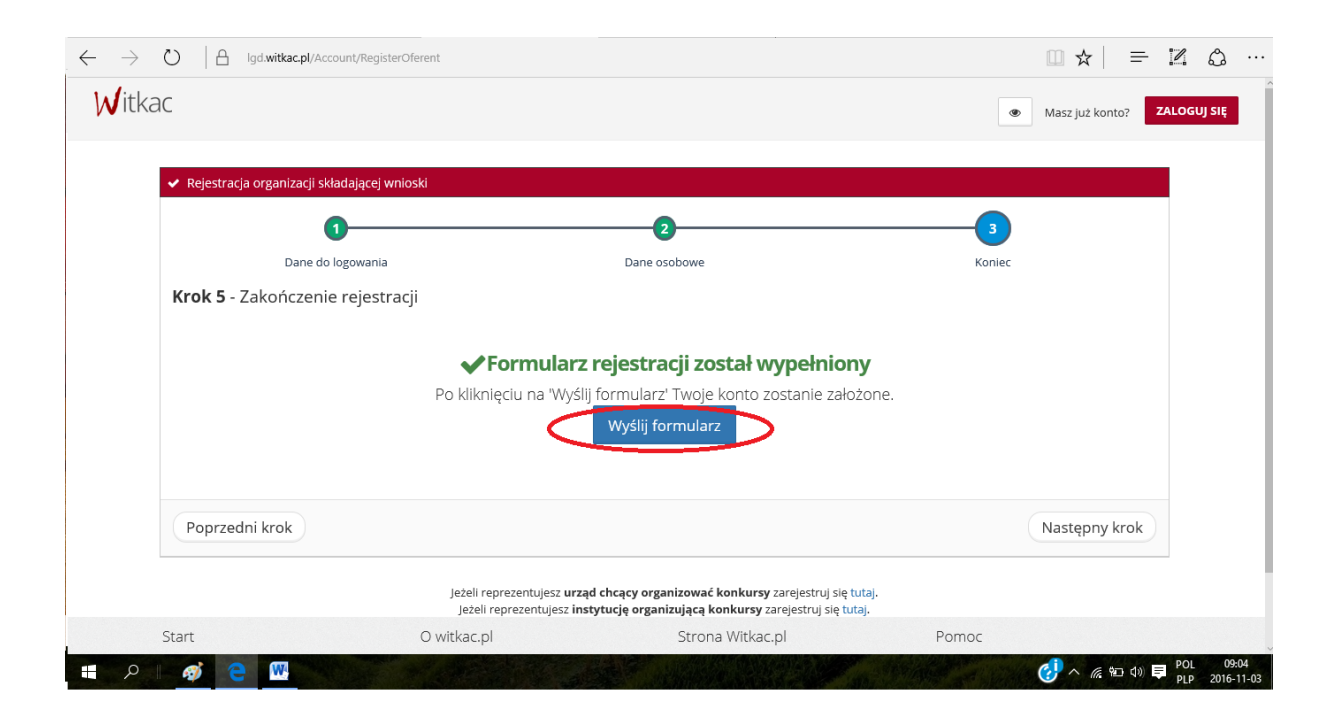

f) Konto zostało założone, na twojego e-maila został wysłany link aktywujący konto

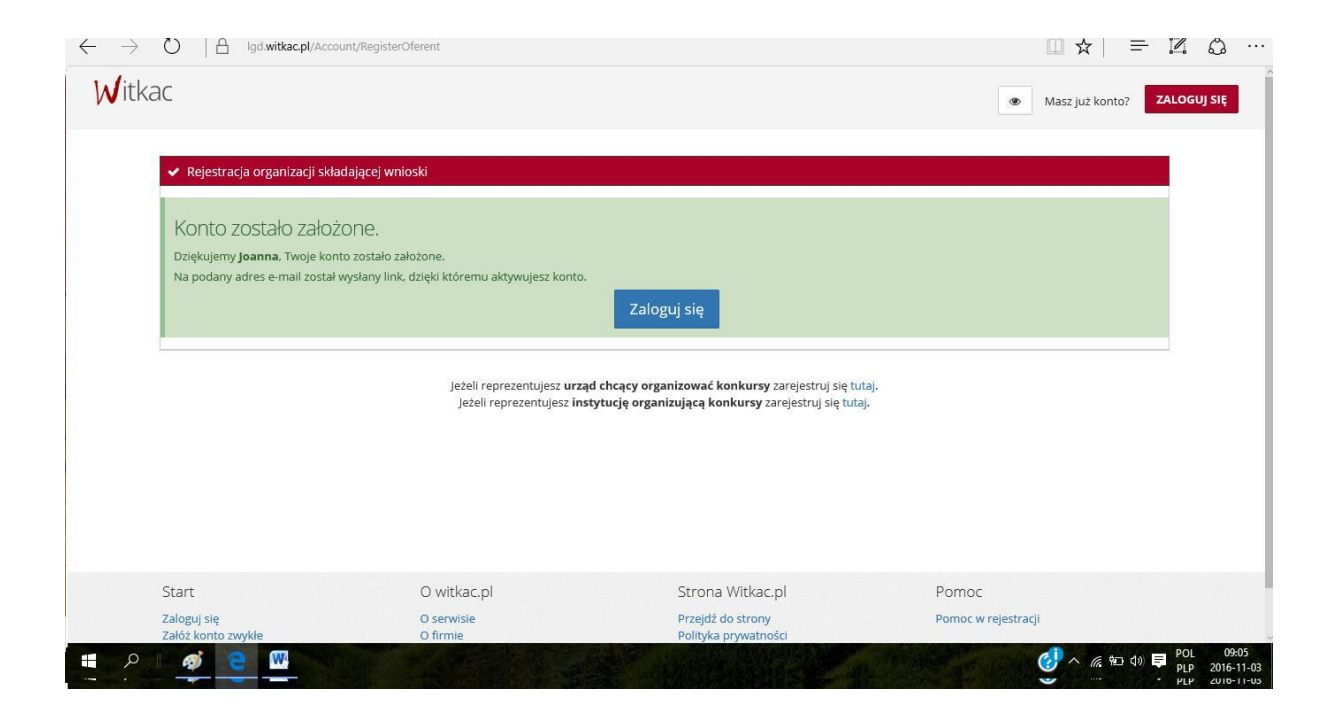

g) Zaloguj się na swojego e-maila i kliknij w link aktywujący konto

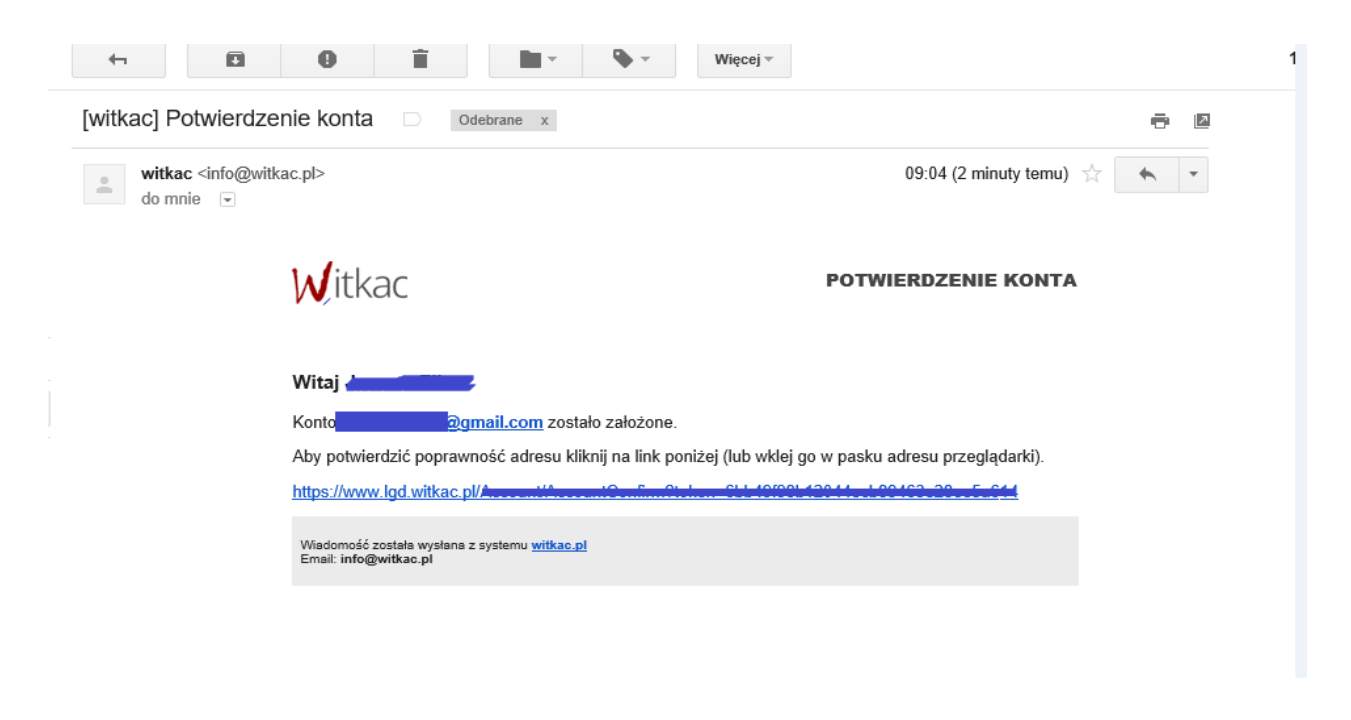

| kac                 |             |                                                          | Nin many process located | ZALÓŻ KONT |
|---------------------|-------------|----------------------------------------------------------|--------------------------|------------|
| Potwierdzenie konta |             | Tercipi karina asarana ponesesilitarie.<br>Zallogiaj sog |                          |            |
|                     |             |                                                          |                          |            |
|                     |             |                                                          |                          |            |
| Stare               | D.witkac.pl | Strona Wikke: pi                                         | Pamac                    |            |

h) Teraz wystarczy się zalogować podając adres e-mail i hasło podane podczas rejestracji

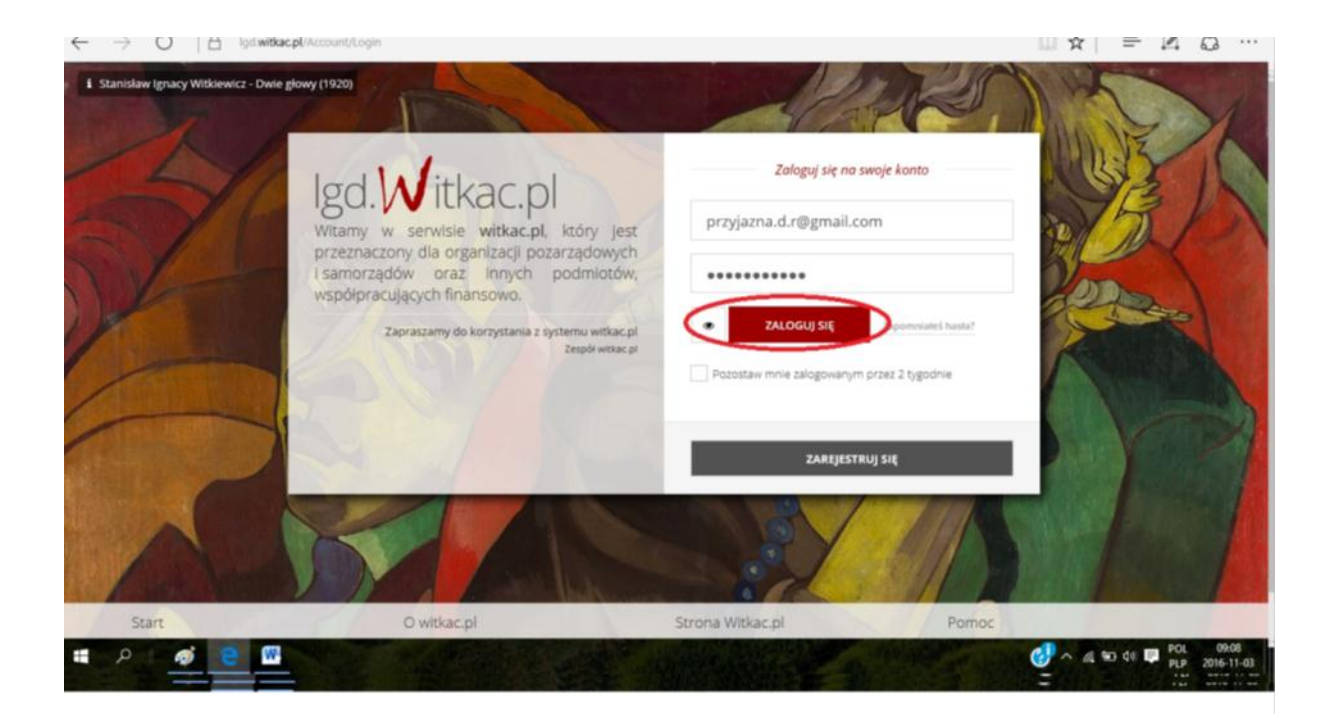

- 2. Wnioskodawca wybiera interesujący go nabór wniosków w ramach którego planuje złożyć wniosek o dofinansowanie i wgrywa do POP opracowany wcześniej w wersji elektronicznej w formacie udostępnionym przez ARiMR. Aby poprawnie wgrać wniosek do POP wnioskodawca musi zaakceptować warunki serwisu i wyrazić zgodę na przetwarzanie i udostępnianie jego danych osobowych do celów niezbędnych do oceny operacji i dalszej komunikacji z LGD i SW.
- Gdy w terminie wskazanym w ogłoszeniu o naborze system POP przestanie działać, LGD może odstąpić od wymogu rejestracji wniosku w POP.
- Pomimo konieczności składania (wgrywania) wniosku do POP za wiążącą datę wpływu wniosku uznaje się datę jego złożenia bezpośrednio w biurze LGD.
- 5. Pracownik LGD, przyjmując wniosek, nadaje mu indywidualny numer, który wpisuje obok potwierdzenia złożenia wniosku oraz w systemie POP.

## KORESPONDENCJA Z WNIOSKODAWCĄ:

- 1. System POP na stronie internetowej www.lgd.witkac.pl będzie również służył do korespondencji między LGD a Beneficjentem, w szczególności w czasie trwania zobowiązań Beneficjenta wynikających z umowy przyznania pomocy zawartej z SW.
- 2. Beneficjent będzie zobowiązany w szczególności do korespondencji z LGD w zakresie informowania o terminach realizacji operacji, informowania o zmianach w zakresie zapisów we wniosku, składania na wezwanie LGD informacji monitorujących i sprawozdawczych w zakresie osiągnięcia wskaźników i innych informacji niezbędnych LGD w związku z okresową ewaluacją czy monitoringiem.